# Process to fill in CBT (Computer based Test) Online the Application form for MHT-CET 2020.

 To apply for MHT-CET examination, Candidate need to enter the following URL: <u>mhtcet2020.mahaonline.gov.in</u>

Once Candidate visits the given URL, below screen will display:

| 0                                                                      | Government of Maharashtra<br>State Common Entrance Test Cell,Maharas                                     | htra, Muml              | bai 💿                                 |                                         |
|------------------------------------------------------------------------|----------------------------------------------------------------------------------------------------|-------------------------|---------------------------------------|-----------------------------------------|
| ☑ Registration ( For New Candidates )                                  | Guidelines for Candidates                                                                                | C Phone :               | 022-49150801                          |                                         |
|                                                                        | Help file for Online Application Process                                                                 | 👳 Email Yo              | our Grievance                         |                                         |
| <ul> <li>Login (Only for already registered<br/>candidates)</li> </ul> | <ul> <li>Forgot Password</li> <li>Forgot Username</li> </ul>                                             | 👳 Importa               | nt Instructions for PCM               |                                         |
| Login ID/लॉगिन आयडी                                                    | Mock Link (Coming Soon)                                                                                  | 👳 Importa               | nt Instructions for PCB               |                                         |
| Password/पासवर्ड (Kindly ensure safe custody of your                   | Important Information For Entrance Examination                                                           |                         | Start Date                            | End Date                                |
| a,                                                                     | Online registration & Confirmation of Application Form on website                                        |                         | 7th Jan, 2020 (Tuesday)               | 29th Feb, 2020 (11:59 pm)<br>(Saturday) |
| GJGFS Captcha<br>Refresh<br>Enter the text you see above               | Online registration & Confirmation of Application Form on website (with additional Late F<br>categories) | ee of Rs. 500/- for all | 1st Mar, 2020 (Sunday)                | 7th Mar, 2020 (11:59 pm)<br>(Saturday)  |
|                                                                        | Payment – Only through Online mode                                                                       |                         | 7th Jan, 2020 (11:59 pm)<br>(Tuesday) | 7th Mar, 2020 (11:59 pm)<br>(Saturday)  |
| Sign in To Account                                                     | Issue of Admit Card (through candidate login)                                                            |                         | 5th Apr, 2020 (Sunday)                | 23rd Apr 2020 (Thursday)                |
| Forgot Password?/पासवर्ड विसरलात?                                      |                                                                                                    | ,                       | 13th Apr, 2020 (Monday)               | 17th Apr, 2020 (Friday)                 |
| 🖰 Forgot Username?/वापरकर्तानाव विसरलात?                               | Date of the Examination (Group Wise shifts will be announced later on                                    | .)                      | 20th Apr, 2020 (Monday)               | 23rd Apr 2020 (Thursday)                |
| Latest News Section                                                    | Center of the Examination                                                                                |                         | As indicated in Admit Card            | -                                       |
|                                                                        | Courses                                                                                                  |                         |                                       | Brochure PDF                            |
|                                                                        | MHT-CET 2020 Information Brochure (Technical Education Courses - B.E/B.Tech/B.Pharma                     | acy/Pharm.D)            |                                       | ß                                       |
|                                                                        | MHT-CET 2020 Information Brochure (Agriculture Courses)                                                  |                         |                                       | ß                                       |

(Kindly ensure safe custody of your Password)

2. For New user Registration (For New candidates), user need to click on the below tab:

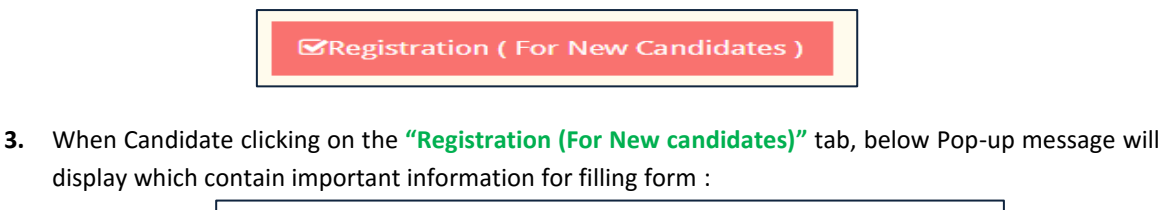

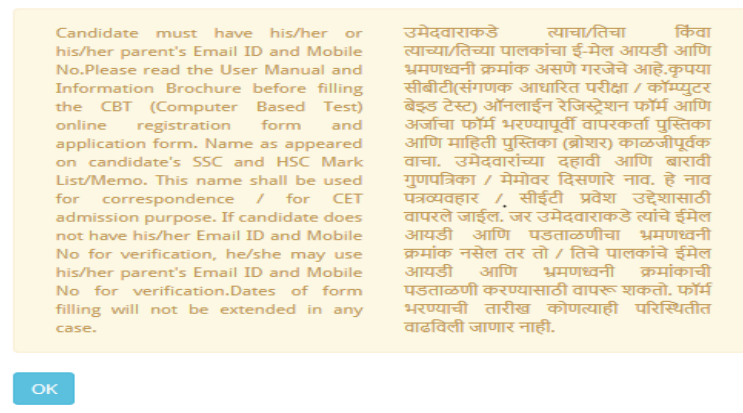

Read all instruction carefully and click on OK button.

When Click on OK button, Registration form will be displayed.

|                                                                                                    | and and                                                                                                    |                                                                                 |
|----------------------------------------------------------------------------------------------------|----------------------------------------------------------------------------------------------------|---------------------------------------------------------------------------------|
| 🥑 State Comm                                                                                                    | Government of Maharashtra                                                                                                    | ashtra, Mumbai 回                                                                |
| ogistration (For Now Candidates)                                                                                                    |                                                                                                    | Back                                                                            |
|                                                                                                    |                                                                                                    | DOLK                                                                            |
| Email ID / ई - मेल आयडी *                                                                                                    | Get OTP for Email ID Verification                                                                                                    |                                                                                 |
| Mobile No. of Candidate / भ्रमण ध्वनी *                                                                                                    | Get OTP for Mobile Number Verification                                                                                                    |                                                                                 |
| If you don't have parent's Email ID and Mobile No                                                                                             | o, you can fill in your own Email ID and Mobile No.                                                                                                    |                                                                                 |
| Parent's details                                                                                                    |                                                                                                    |                                                                                 |
| NOTE - The Candidate name should be filled as av<br>Candidate's First Name / पहिले नाव *                                                      | vailable on your SSC or equivalent and or HSC or equivaler<br>Father or Husband's or Guardian's Name/वडील<br>किंवा पतीचे किंवा पालकाचे नाव                                                              | t Examination Marksheet or Board Certificate.<br>Last Name/Surname / आइनाव      |
| Candidate's Mother Name / आईचे नाव *                                                                                                    | Candidate's D.O.B (DD/MM/YYYY) / जन्मतारीख *                                                                                                    | Gender / लिंग *                                                                 |
| Username (For Login ID) / वापरकर्तानाव टाका *                                                                                                 | Password (For Login Password) / नवीन पासवर्ड *                                                                                                    | Select To Select Confirm Password (For Login Password) / पासवर्डची पुष्टी करा * |
| <b>Note:</b> Username should contain only alphabets and numbers and Username should be greater than 4 characters and less than 15 characters. | Note: Password Length should be minimum 8<br>characters and maximum 20 characters.<br>Password must contain atteast 1 UpperCase<br>Alphabet, 1 LowerCase Alphabet, 1 Number<br>and 1 Special Character. |                                                                                 |
|                                                                                                    | Captcha<br>RARZN<br>Refresh                                                                                                    |                                                                                 |
|                                                                                                    | Enter the text you see above                                                                                                    |                                                                                 |
|                                                                                                    | Persister ( अनुपिट करा                                                                                                    |                                                                                 |

Candidate MUST enter the eMail ID and Mobile number in text box, there are two types of verification methods for registration.

# 3.1. OTP (OTP will sent on the registered eMail ID and mobile number):

When you click on the OTP button, then candidate will get an OTP number on eMail ID and Mobile number which is valid for 5 minutes and the same OTP is to be verified for further verification and registration process.

- i. **Email ID**: Enter the mail id (this is for communication purpose). A verification OTP will be send on entered email ID, kindly enter that OTP in given text box and verify the eMail ID.
- ii. **Mobile No**: Enter Mobile number (this is for communication purpose). A verification OTP will be send on entered Mobile number, kindly enter that OTP in given text box and verify the mobile number.

| Registration (For New Candidates)       |                                        |                                               | Back |
|-----------------------------------------|----------------------------------------|-----------------------------------------------|------|
| Email ID / ई - मेल आयडी *               |                                        | You can resend OTP after <b>04:51</b> (MM:SS) |      |
| OTP_Email *                             | Get OTP for Email ID verification      |                                               |      |
| Mobile No. of Candidate / भ्रमण ध्वनी * | Verify OTP for Email ID                | You can resend OTP after <b>04:57</b> (MM:SS) |      |
| OTP Mobile *                            | Get OTP for Mobile Number Verification |                                               |      |
|                                         | Verify OTP for Mobile                  |                                               |      |

4. After eMail ID and Mobile number verification, below screen will be displayed for

|                                                                                                    | किंवा पतीचे किंवा पालकाचे नाव                                                                                                    |                                                                   |
|----------------------------------------------------------------------------------------------------|----------------------------------------------------------------------------------------------------|-------------------------------------------------------------------|
| Candidate's Mother Name / आईचे नाव *                                                                                                    | Candidate's D.O.B (DD/MM/YYYY) / जन्मतारीख *                                                                                                    | Gender / लिंग *                                                   |
| Username (For Login ID) / वापरकर्तानाव टाका *                                                                                                   | Password (For Login Password) / नवीन पासवर्ड *                                                                                                    | Confirm Password (For Login Password) / पासवर्डची<br>पुष्टी करा * |
| Note: Username should contain only<br>alphabets and numbers and Username<br>should be greater than 4 characters and less<br>than 15 characters. | Note: Password Length should be minimum 8<br>characters and maximum 20 characters.<br>Password must contain atleast 1 UpperCase<br>Alphabet, 1 LowerCase Alphabet, 1 Number<br>and 1 Special Character. |                                                                   |
|                                                                                                    | Captcha<br>RARZN<br>Refresh<br>Enter the text you see above                                                                                                    |                                                                   |

- iii. Parent's Email Id: Enter parent's E-mail ID.
- iv. Parent's Mobile No: Enter Parent's Mobile number
- v. Candidate's First Name: Enter candidate's first name
- vi. **Father or Husband's or Guardian's Name:** Enter candidate's middle name i.e Father's or Husband's name(In case Candidate is married) or Guardian's Name
- vii. Candidate's Last name/Surname: Enter Last name/Surname
- viii. Candidate Mother's Name: Enter Candidate's Mother name
- ix. Candidate's DOB: Enter Candidate's Date of Birth
- x. Gender: Select Candidate's gender from dropdown list

User name (For Login ID):Enter Username (preferred username)

**Password:** Enter password (Ensure that your password contains – one special character, one alphabet and one number and it should have minimum 8 characters)

Confirm Password (For Login Password): Enter the same password as above

After that click on the Register button then confirmation message will display

5. Go to Home page and login with created users credentials (User name and Password):

| ean<br>can | Login (Only for already registered<br>didates)                             |
|------------|----------------------------------------------------------------------------|
| -          | Login ID/লাঁगিन आयडी                                                       |
| a.         | Password/पासवर्ड (Kindly ensure safe custody of your<br>password.)         |
|            | Captcha<br>Refresh<br>Enter the text you see<br>above                      |
| s          | ign in To Account                                                          |
| A F        | orgot Password?/पासवर्ड विसरलात?<br>forgot Username?/वापरकर्तानाव विसरलात? |

Enter the User name, Password and enter the CAPTCHA and click on the Sign in to Account button.

**6.** After that below screen will be displayed.

Then below screen will display and click on the **Proceed** button:

| State Common Entrance | Test Cell                            |                               | Logout |
|-----------------------|--------------------------------------|-------------------------------|--------|
| My Application        |                                      |                               |        |
|                       | CET Exam/सीईटी परीक्षा               |                               |        |
| 🗭 Logout              | Education Program/शैक्षणिक कार्यक्रम | CET Examination/सीईटी परीक्षा |        |
|                       | Under Graduate                       | MHT-CET 2020                  |        |
|                       |                                      | Proceed                       |        |
|                       |                                      |                               |        |

**7.** The next screen will display the Pre-requisite, MHTCET Fees, and other important details. Candidate should carefully read and click on the **Proceed** button to move forward.

| <ul> <li>Candidate must nave passed or appeared for HSC (12th/Equivalent Examination in the month of February/ March 2020).</li> <li>Maharashtra State Candidate MUST clearly mention the Category, in case of reservation (Such as-SC/ST/OBC/V/DT-NT(A/NT(B/NT(C/NT(D/SBC/W/DVEtC), Candidate must possess valid documents like Caste Certificate, Caste Validity Certificate and Non Creamy Layer Certificate as is applicable (valid up to 31st March 2021).</li> <li>Fees:- For General Category Candidates from Maharashtra State, Outside Maharashtra State (OMS) Candidates: RS:800-/</li> <li>For Candidates of Backward class categories [SC/ST/OBC/V/DT-NT(A/NT(B/NT(C)/NT(D)/SBC/WD/YCD)-MT(D/SBC/WD/CAND) and application form. Candidates 6:00-/</li> <li>All PWD candidates belonging to Maharashtra State eval be charged Bs. 6:00-/</li> <li>Please read the User Manual and Information Brochure before filling the CBT (Computer Based Test) online registration form and application form. Candidate should verify the application before finally submitting and making payment.</li> <li>Dates of form filling will not be extended in any case.</li> <li>Candidates should use their permanent E-mail ID and Mobile Number for the registration of MHT CET 2020. Candidates should keep their E-mail ID and Mobile Number active till the process of CET and CAP is over.</li> <li>The fees paid applications, if required corrections will not be ecancelled by the candidate. The fees paid for the applications cancelled will not be refunded under any circumstances.</li> </ul> | <ul> <li>एमएचटा चाइटा २२२० आनवाइन पारदेसांठा अंक करणाऱ्या उमेववारान पूर्व सुर्स स्वी नक्रवी<br/>समकक्ष परीक्षा उत्ती फेल्तेली असावी किंवा फेक्सवी रुपायां २२०२ महियात १२ वी र समकक्ष<br/>परीक्षा दिलेली असावी-</li> <li>संज निहाय आरक्षणासाठी महाराष्ट्र प्रज्यातील उमेववारांनी स्वतःवा संवर्ग स्पष्टपणे नमूद करावा =<br/>(अनुस्त्रीत्त जाती = अनुसूचीत जमाती = इतर मागास वर्ग = भटक्या व वियुक्त जमाती (डी ची - एन<br/>eरी = (ए) = (एन स्टी = (बी) = एन स्टी (सी) = एन स्टी (डी) वियेष मागास वर्ग = सामाजिक व<br/>आधिक मागास तर्ग ॥ दमेववारांक' अपेक्षित संवर्गांचे जात प्रमाणयन न जाते वेरुपा प्रमाणपत्र<br/>आणि उमेववा राज्येतवाराज्य अपेक्षित संवर्गांचे जात प्रमाणयन द जाते वेरुपा प्रमाणपत्र<br/>आणि उमेववा राज्य तराम गटामध्ये मोडत नसल्याचे प्रमाणपत्र जे विनांक ३१ मार्च २०२१ पर्यंत<br/>तेय आहे ५ असणे आवरपक आहे-</li> <li>दिव्यांग उमेववाराज्य दिष्प्रमान ४० टक्के किंवा अधिक असे प्रमाणपत्र असणे<br/>आविष्ठ मत्रे ५ असणे आवरपक आहे-</li> <li>दिव्यांग उमेववाराज्य दिष्प्रमान ४० टक्के किंवा अधिक असे प्रमाणपत्र असणे<br/>आवर्षरक आहे-</li> <li>एमएचटी सीईटी २०२० शुल्क . महाराष्ट्र राज्यातील खुत्या संवर्गातील उमेववार राज्य ते स्वात्त<br/>राज्याबाहेरील सर्व संवर्गाच्या उमेववारासाठी साधारण प्रवर्गाच्या उमेववारासाठी ( ) अनुसूचीत जमाती =<br/>हतर मागास वर्ग = भटतया व विमुक्त जमाती (डी स्टी - एन ने = (ए) एन एन ने हों) । २ एन न्दी<br/>(सी) = एन स्टी : वी) वियेष मागास वर्ग = सामाजिक व आधिक मागास वर्ग = आपति । २ इन् सूच्या<br/>(सी) = एन स्टी : वी) वियेष मागास वर्ग = सामाजिक व आधिक मागास वर्ग = आविकप्रदर्या<br/>सागास तर्ग = महाराष्ट्र याजतील विवर्णाण उमेववा २ कहा राज्य क महाराष्ट्र<br/>(च) उमेववारांनी कृप्या संगणक आधारित चाचणीचा ऑनलाईन नॉवरणी अर्ज भरण्यापूर्टी माहिती<br/>पुत्तिका काळ्जीपूर्यक वाबादी-<br/>अर्तालाईन पहल अंव केलेत्या अर्जात भरतेली माहिती उमेववारांनी इभ्रस करता येगार नाही<br/>ऑललाईन पर्व भरत्यायंत्व वंवमकरारक राहिल<br/>() ऑललाईन भरत्ता पर्व काळ्या प्रेर्य तया होणार नाही ऑललात्तंन द्रन्य कारारी<br/>अंतलाहीन अर्ज भरण्याया संति न सत्तारातं स्वयत्तक राहीक आति उमेववारांन वुर्स करता येगार नाही<br/>आणि ती माहिती उमेववारातंत बंवनलक्र राहिल<br/>) सेंतलाईन अर्ज भरण्याया व्यति तारसेव वाढ होणार चाही अर्तातरात्र वर्य सार्य,<br/>अर्वेतात</li></ul> |
|----------------------------------------------------------------------------------------------------|----------------------------------------------------------------------------------------------------|
| nfirmation message will display as shown in the belo<br>Are you sure you w                                                                                                    | w image, to move ahead click on the OK button.                                                                                                    |

After click on the OK button then Application from will display.
 Personal details: Details will populate automatically.

| Personal Details/वैयक्तिक माहिती                                                                                                    |                                                                                                    | ent Examination Manhalance                                                                                                    |
|----------------------------------------------------------------------------------------------------|----------------------------------------------------------------------------------------------------|----------------------------------------------------------------------------------------------------|
| NOTE - The Candidate name should be filled as avai<br>Candidate's First Name/उमेदवाराचे पहिले नाव                                                                                                    | Father or Husband's or Guardian's Name/42 <sup>9-4</sup>                                                                                                    | ent Examination Marksneet or Board Certificate.<br>Candidate's Last Name/उमेदवाराचे आठनाव                                                                                                    |
| L                                                                                                    | किवा पताच किवा पालकाच नाव                                                                                                    |                                                                                                    |
| Candidate's Mother's Name/आईवे नाष *                                                                                                    | Gender/सिंग *<br>MALE                                                                                                    | Date of Birth/जन्मतारीख *                                                                                                    |
| ile No. of Candidate/अमण थ्वनी *                                                                                                    | E- Mail ID of the Candidate/ई - मेल आयडी *                                                                                                    |                                                                                                    |
| Permanent Address/कायमचा पत्ता                                                                                                    |                                                                                                    |                                                                                                    |
| Permanent Address/कायमचा पत्ता 🔺                                                                                                    | Permanent State/कायमचे राज्य *                                                                                                    | Permanent District/कायमचा जिल्हा *                                                                                                    |
| Permanent Taluka/कायमचा तालुका *                                                                                                    | Select<br>Permanent Village/कायमचे गाव                                                                                                    | select<br>Permanent Pincode/কায্যমন্ত্রা ধিলকীয় *                                                                                                    |
| Select                                                                                                    | Select                                                                                                    |                                                                                                    |
| <ul> <li>Is your Correspondence Address same as Perr<br/>Address for Correspondence/पत्रव्यवहाराचा पत्ता</li> </ul>                                                                                                    | manant Address?/आपला पत्रव्यवहाराचा पत्ता व कायमचा पत्त                                                                                                    | । समान आहे का?                                                                                                    |
| Correspondence Address/पत्रव्यवहाराचा पत्ता 🔺                                                                                                    | Correspondence State/पत्रव्यवहार राज्य *                                                                                                    | Correspondence District/पत्रव्यवहार जिल्हा *                                                                                                    |
| Correspondence Taluka/पत्रव्यवहार तालुका *                                                                                                    | Correspondence Village/पत्रव्यवहार गाव                                                                                                    | Correspondence Pincode/पत्रव्यवहार पिनकोञ्च                                                                                                    |
| Select 🗸                                                                                                    | Select 🗸                                                                                                    |                                                                                                    |
| Other Details/इतर माहिती                                                                                                    |                                                                                                    |                                                                                                    |
| Are you an Indian National?/आपण भारतीय आहात<br>का? *                                                                                                    | Domicile Certificate of State/आपल्याकडे कोणत्या<br>राज्याचे अधिवास प्रमाणपत्र आहे? *                                                                                                    | Category of Candidate/उमेदवाराचा प्रवर्ग *<br>Select                                                                                                    |
| Religion/धर्म *                                                                                                    | Sector                                                                                                    |                                                                                                    |
| Select   Do you possess Caste Certificate from                                                                                                    |                                                                                                    |                                                                                                    |
| Maharashtra?/आपल्याकड महाराष्ट्राच जात प्रमाणपत्र<br>आहे का? *<br>Select                                                                                                    |                                                                                                    |                                                                                                    |
| Do you possess Non Creamylayer Certificate<br>(NCL)7/आपल्याकडे नॉन-क्रीमीरीयर चे प्रमाणपत्र आहे                                                                                                    |                                                                                                    |                                                                                                    |
| Select v                                                                                                    |                                                                                                    |                                                                                                    |
| Are you Person With Disability Candidate?/आपण<br>विव्यांग व्यक्ती आहाल का? *<br>Select                                                                                                    |                                                                                                    |                                                                                                    |
| Total Annual Family Income/उमेदचाराच्या कुटुंबियांचे<br>मनगर नालिज जनगर                                                                                                    |                                                                                                    |                                                                                                    |
| Select ~                                                                                                    |                                                                                                    |                                                                                                    |
| Candidate's Account Details (Your account details w                                                                                                    | ull be used for refund of excess amount paid if any/भा                                                                                                    | वेष्यातील संभाव्य परताव्यासाठी तुमच्या बॅंक खात्याचा वापर                                                                                                    |
| जाऊ समरत.)<br>Name of the Account Holder/बेंक खातेभारकाचे नाव                                                                                                    | Name of the Bank/बॅकिये नाव 🔺                                                                                                    | Name of the Branch/बँकेच्या शाखेचे नाव 🔺                                                                                                    |
|                                                                                                    |                                                                                                    |                                                                                                    |
| Type of Account/बेंक खात्याचा प्रकार *<br>Select                                                                                                    | Bank Account Number/बेंक खात्याचा क्रमांक *                                                                                                    | Bank's IFSC Code/बॅकिया आयएफएरासी कोड *                                                                                                    |
| Have You Passed SSC / CBSF / ICSF / IB / IGCSF From                                                                                                    | n India2/ನಾಡೆ ಪಪಡಿತೆ) ಇರಿಖ್ ನಾಡ ಕಲೆಕ ಹೆಸ್ / ಜಿತೆರಿಸ್, ' ಎ                                                                                                    | ग्रासीएसई ८आग्र जी.आग्र जी सी एस ई कोई मधन भारतातन                                                                                                    |
| झाला आहात का? *<br>Candidate having SSC and/or HSC qualification from                                                                                                    |                                                                                                    |                                                                                                    |
| Universities , New Delhi at the time of the admissio<br>इंडियन युनिव्हर्शिटीज, नवी दिल्ली यांचे समकक्ष प्रमाणपत्र प्रवे                                                                                                    | ५. / उमेदवाराचे दहावीचे आणि / किंवा बारावीचे सिक्षण परदेशी र<br>ताच्या वेळी सादर करणे आवश्यक आहे. ★                                                                                                    | बोर्ड, जे भारताबाहेरील असेल त्यांच्यासाठी असीसिएशन ऑप                                                                                                    |
| Have You Passed SSC / CBSE / ICSE / IB / IGCSE<br>Prom India?/तुम्ही चहावीची परीक्षा राज्य स्टेट चोठे /<br>रीबीएसई / आयसीएसई /आय बी/आय जी सी एस ई बोर्ड                                                                                                    |                                                                                                    |                                                                                                    |
| Select                                                                                                    |                                                                                                    |                                                                                                    |
| HSC Qualification Details/बारावी पाञतेची माहिती 🔸                                                                                                    |                                                                                                    |                                                                                                    |
| Are you Appearing/Appeared 12th(HSC) Exam in<br>20207/तुम्ही २०२० मध्ये बारावीची परीक्षा देत आहात का?<br>*                                                                                                    | Year of Passing∕उत्तीर्ण वर्ष ★                                                                                                    | Mention the State where your 12th(HSC) Coll<br>is situated/आपले बारावीचे कॉलेज कुठल्या राज्यात<br>आहे? *                                                                                                    |
| Select                                                                                                    |                                                                                                    | Select                                                                                                    |
| Select                                                                                                    | Select                                                                                                    | nsc school/college Name/बारावाच्या शाळच /<br>कॉलेजचे नाव                                                                                                    |
|                                                                                                    |                                                                                                    |                                                                                                    |
| Other Beaulyad Barris and State                                                                                                    |                                                                                                    |                                                                                                    |
| Other Required Details/চ্রব आवश्यक माहिती *<br>Candidate must have appeared for the subjects in                                                                                                    | 12th/HSC examination which he is opting for./उमेदवार                                                                                                    | । ज्या विषयांची निवड करीत आहे ते विषय त्याला १२ वी / ब                                                                                                    |
| Other Required Details/दरार आवश्यतक माहिती *<br>Candidate must have appeared for the subjects in<br>परीक्षेत अवस्था गरवेले अले.<br>I wish to appear for the following subjects/मला पूर्व<br>ा                                                                                                    | 12th/HSC examination which he is opting for./जमेववार<br>Iत विषयांची परीक्षा चेण्याची इच्हा आहे *                                                                                                    | र ज्या विषयांची निवड करील आहे ते विषय त्याला १२ यी / बा                                                                                                    |
| Other Required Details/Crt? 30090769 1015년 *<br>Contidate must have appeared for the subjects in<br>परिवेश जर्मना गर्दाने आहे.<br>I wish to appear for the following subjects/मला पुर्ट<br>CMM (Physics, Chemistry & Mathematics /천지대파<br>1007) *                                                                                                    | 12th/HSC examination which he is opting for./उमेदवार<br>ोल विषयांची परीक्षा पेण्याची इच्छा आहे *<br>वास्त, रसायनवास्त आणि PCB ( Physics, Chemis                                                                                                    | ाज्या विषयांची निवड करील आहे ते विषय स्वाला ११ वी / ब<br>ताप्र & Biology/भौतिकम्प्रास्त्र, रसायनम्प्रास्त्र आणि जीवम्पा                                                                                                    |
| Other lequined betails/get another stiffed *<br>Candidate must have appeared for the subjects in<br>while over needs and<br>I wish to appear for the following subjects/iten gd<br>per (Physics, Chemistry & Mathematics /hilfare<br>Note: The candidates with not be able to change the<br>are not refundable after cancellation of the applic                                                                                                    | 12th/HSC examination which he is opting for./उनेविका<br>ोल विषयांची परीक्षा पेज्याची इच्छा आहे *<br>ा<br>वाहत, रसायनयाहत आणि PCB ( Physics, Chemis<br>ne selected subject once the payment receipt is gene<br>atton.                                                                                                    | . ज्या विषयोभी निवड करीत आहे ते विषय त्याला १२ सी ∕ वा<br>stry & Biology/भौतिकासल, रसायन्त्रपास्त आणि जीवसा<br>orated for submitted application. The applicatio                                                                                                    |
| Coher Required Details/grt - आपराक माहिती *<br>Candidate must have appeared for the subjects in<br>under over rectain and<br>Links to appear for the following subjects/मा पुर्<br>entry of the subjects/HT (Hore States)<br>entry of the subject of the subject of the subject<br>Note: The candidates will not be able to change I<br>not refundable after cancellation of the applic<br>I want to have the Question invites HT (Hore HT)<br>Cangibiv(Stat) - Under HT                                                                                                    | 12th/HSC examination which he is opting for,/उमीसका<br>ोल विषयांची परीक्षा चेण्याची कुछा आहे *<br>वागवर, रसायनव्यास्व आणि PCB ( Physics, Chemi<br>in selected subject once the payment receipt is gene<br>attor.<br>प्रमुवे आहेत *                                                                                                    | ज्या विषयांची निवड करीत आहे ते विषय त्याला १२ थी / बा<br>stry & Biology-मोतिकग्रास्ड, रशायनथास्त्र आणि जीवशा:<br>stated for submitted application. The applicatio                                                                                                    |
| Other Required Details/Stit 4009000 01661 * Continue must have appeared for the subjects in trading regist reads and. I wish to appear for the following subjects/IREI 1gd Important of the following subjects/IREI 1gd Important of the subjects of the subjects of the subje                                                                                                    | 12th/HSC examination which he is opting for ,/SfRtem<br>in किसरावी परीक्ष पेप्रायी पुराव आहे *<br>बासल, रसायनवासल आणि PCB (Physics, Chemia<br>is estetcted subject once the payment receipt is gene<br>ation.<br>त हवे आहेद ?<br>10 isomination/वृष्टमा अपरक्षा भाषांचे प्रायान्य जिदिष्ठ कर्षा.                                                                                                    | ज्या विषयांची निवड करीत आहे ते विषय त्याला १२ थी / बा<br>सार & Biology/मोतिकयास्त्र, रसायनधास्त्र आणि जीवया<br>rrated for submitted application. The applicatio                                                                                                    |
| Other Required Details/Stit 400909 01601 * Candidate must have appeared for the subjects in trading order visad and. Usah to appear for the following subjects/IRE 1gd  Office of the following subjects/IRE 1gd  Office of the following subje                                                                                                    | 12th/HSC examination which he is opting for , प्रतिविधा<br>ेत कियांकी परीक्षा पैष्पानी पुरुषा आहे *<br>व्यासन, रवाराज्याजन आणि PCB (Physics, Chemia<br>is selected subject once the payment receipt is gene<br>sation.<br>1 की आहेत ?<br>10 Examination/पृष्पमा अपार्थना श्रावने प्राप्तान्य निर्दिष्ठ जन्म<br>Select Second Proference/प्रति प्रापान्य निर्विष्ठ जन्म<br>Select                                                                                                    | তথ্য বিষয়াখা লিয়ন্ত কৰীন আই নী বিষয় যোগে হং থী / বা<br>stry & Biology/দৌরিকযাকে, হমাদেশযাকে পায়ি জীবয়া<br>stated for submitted application. The applicatio<br>select Third Preference/মিহাই দ্রাখান্য নিযন্ত্রা <b>*</b><br>Select                                                                                                    |
| Other Required Details/Git anaware utifatt       ************************************                                                                                                    | 1201745C examination which he is opting for, उपीस्ता<br>े किसराजी परीक्षा पैप्सानी कृष्ण आहे *<br>                                                                                                    | c ज्या विषयांची निवड करीत आहे ते विषय त्यासा १२ थी / आ<br>stry & Biology/भोतिकयास्त, रसायनणास्त आणि जीवणा<br>orated for submitted application, The applicatio<br>Select Third Preference/विसंदे प्राधान्य निवडा *<br>Select Third Preference/विसंदे प्राधान्य निवडा *                                                                                                    |
| Control Required DataBoget Antwine Infbid * Candidate must have appeared for the subjects in used and the set of the subject of the subject of the subject of the subject of the subject of the set of the set o                                                                                                    | 1201745C examination which he is opting for, उमीव्या<br>In विषयांची परीका पैयानी पुच्चा आहे =<br>प्राह्म, रवातनवाका आणि PCB (Physics, Chemin<br>te selected subject once the payment receipt is generation.<br>The selected subject once the payment receipt is generation.<br>The selected subject once the payment receipt is generation.<br>The selected subject once the payment receipt is generation.<br>The selected subject once the payment receipt is generation.<br>The selected subject once the payment receipt is generation.<br>Select Second Preference/द्वार प्राधान्य निवाय =<br>The select once the payment receipt of fatter united fatters and the selected second preference second preference second for the particular of the second for the particular second for the particular second for th | can विषयांभी निवड करीत आहे ते विषय त्यावा १२ थी / आ<br>erry & Diology/भौतिकणास्त, रसायनणास्त आणि जीवणा<br>srated for submitted application. The applicatio<br>Select Third Preference/तिसंदे प्राधान्य निवडा *<br>Select<br>Select<br>प्राप्त *                                                                                                    |
| Control tequired betails/set4 энтекто info@l = Control tequired betails/set4 энтекто info@l = Control tetes that appeared for the subjects in vertige areast received and the subjects in vertige areast received info of the subjects of the following subjects/ref of of the control tetes will not be able to change to info@l = I want to have the Question in/ref info by the of the of the o                                                                                                    | 1201745C examination which he is opting for , उमीदवा<br>he किसरावी परीका पैथानी पुरुषा आहे =<br>प्राह्म, रवातनवाका आहि<br>प्राह्म, रवातनवाका आहि<br>and and an and an and an and an and and                                                                                                    | con विषयोगी निवड करीत आहे ते विषय स्वाल १२ थी / आ<br>stry & Biology/भौतिकणास्त, रसायनणास्त आणि जीवसात<br>rated for submitted application. The applicatio<br>Select Third Preference/तिवरे प्राप्तान्व निवडा *<br>Select<br>Select<br>प्राप्त *<br>auf of Sate Centre, Candidate will be allocated<br>Select Third District Preference from<br>Maharashtargurun surger विवर्ष जिल्हा प्राप्तान्य                                                                                                    |
| Other Required Details/GRE ARRIED       Candidate must have apparent for the subjects in<br>variant area for the following subjects/ren get<br>of the appart for the following subjects/ren get<br>PCM ( Physics, Chemistry & Mathematics //Rifer,<br>million)       Mote: The candidates will not be able to charge the<br>are not refinitable facts area in the subject of the appart<br>of the subject of the subject of the subject of the<br>rent of the individual facts are cancellation of the appart<br>of the subject of the subject of the subject of the<br>rent of the individual facts are cancellation of the appart<br>of the subject of the subject of the subject of the<br>rent of the subject of the subject of the subject of the<br>please Specify your faculty for glving MHT-CET 20;<br>Select First Preference/RHT SINFR Frager *<br>Subject       Please Specify your District Preference from Mathematics action are<br>benefit of the subject of the subject of the subject of the<br>subject of the subject of the subject of the<br>subject of the subject of the subject of the subject of the<br>subject of the subject of the subject of the subject of the<br>subject of the subject of the subject of the subject of the<br>subject of the subject of the subject of the subject of the<br>subject of the subject of the subject of the subject of the<br>subject of the subject of the subject of the subject of the<br>subject of the subject of the subject of the subject of the<br>subject of the subject of the subject of the subject of the<br>subject of the subject of the subject of the subject of the subject of the<br>subject of the subject of the subject of the subject of the<br>subject of the subject of the subject of th                                                                                                    | 1201745C examination which he is opting for , उमेरिया<br>he विषयांची परीका पैथानी पुरुषा आहे *<br>                                                                                                    | can विषयांभी निवन्न करीत आहे ते विषय स्वास १२ थी / आ<br>stry & Biology/भोतिकयास्त, रसायनधास्त्र आणि जीवसात<br>rated for submitted application. The applicatio<br>Select Third Preference/विसरे प्राप्तान्य निषया *<br>Select<br>कर्म<br>प्रारं<br>Select Third Preference गिसरे प्राप्तान्य निषया *<br>Select<br>कर्म<br>Select Third Obstrict Preference from<br>Mahrashtrargyrun strate निर्मर विषया प्राप्तन<br>मान्स्य स्वारं निर्मर विषया प्राप्तन<br>मान्स्य मान्स्य भाषिष्ठ करते, *                                                                                                    |
| Coher lequired batalis/git answer afford * Coher lequired batalis/git answer of the subjects in the subject read and. The subject read and. The subject read and. The subject read and. The subject read and. Perfect present and subjects/fitting of the subject of the subject of                                                                                                    | 1207/HSC examination which he is opting for JORGE<br>be विषयांची परीक्षा पैपाली पुरुषा आहे :<br>प्राप्त त्यात्मव्यावस अगिर<br>PCB (Physics, Chemi<br>he salected subject once the payment receipt is gene<br>attack.<br>a स्वर्थ अग्रेस :<br>John States :<br>Select Second Preference/पुरोद प्राप्ताय निर्देश कर<br>Select Second Preference/पुरोद प्राप्ताय निर्देश :<br>Select Second Preference/पुरोद प्राप्ताय निर्देश :<br>Select Second Preference/पुरोद प्राप्ताय निर्देश :<br>Select Second Preference/पुरोद प्राप्ताय निर्देश :<br>Select Second Preference from<br>Maharashtra/qurum आपकी स्वरार्थ प्राप्त युरोद जिल्हा प्राप्ताय<br>'Select Second District Preference from<br>Maharashtra/qurum आपकी युरोद करता, :                                                                                                    | তথ্য বিপৰাখনী নিৰন্ধ কৰনে আই বিপদৰ বেৰেন হহ বী / বা<br>stry & Biology/শীবিক্ষযান্তৰ, হৰায়নগান্তৰ আকি জীবজা<br>rated for submitted application. The applicatio<br>Select Third Preference/মিন্ধই ঘ্ৰাথ্যন্থল নিৰন্ধয় *<br>Select<br>Third Preference/মিন্ধই ঘ্ৰাথ্যন্থল নিৰন্ধয় *<br>Select<br>বিধান Select<br>কৰন *<br>Select Third District Preference from<br>Maharanagreum Apple force from<br>Maharanagreum Apple force from<br>Maharanagreum Apple force from Submit<br>Select                                                                                                    |
| Other Required Details/Git 3009099 Http://dialogs.         Candidate must have appeared for the subjects in the series of the series of the subject of the subject of the subject of the subject of the subject of the subject of the series of the series of                                                                                                    | على المراجع المراجع المراحع المراحع المراحع المراحع المراحع المراحع المراحع المراحع المراحع المراحع المراحع المراحع المراحع المراحع ا                                             | তথ্য বিপৰাগী নিযন্ত কৰীৰ আই নী বিপৰ বেলে ২২ বা / বা<br>stry & Biology/শীনিকযানেৰ, হৰায়নখনৰে নগতি জীবজান<br>rated for submitted application. The applicatio<br>Select Third Preference/মিথিই ঘ্ৰাথান্য নিযন্ত্ৰা *<br>Select Third Preference/মিথিই ঘ্ৰাথান্য নিযন্ত্ৰা *<br>Select Third Dreference/মিথিই ঘ্ৰাথান্য নিযন্ত্ৰা *<br>Select Third Dreference/মিথিই ঘ্ৰাথান্য নিয়েৰ<br>Select Third Dreference/মিথিই ঘ্ৰাথান্য নিয়েৰে<br>Select Third Dreference Preference from<br>Meharashray argumant Preference from<br>Meharashray argumant Preference from<br>Meharashray argumant Preference from<br>Meharashray argumant Preference from<br>Meharashray argumant Preference from<br>Meharashray argumant Preference from<br>Meharashray argumant Preference from<br>Meharashray argumant Preference from<br>Meharashray argumant Preference from<br>Meharashray argumant Preference from<br>Meharashray argumant Preference from<br>Meharashray argumant Preference from Meharashray argumant Preference from<br>Meharashray argumant Preference from Meharashray argumant Preference from<br>Meharashray argumant Preference from Meharashray argumant Preference from<br>Meharashray argumant Preference from Meharashray argumant Preference from Meharashray |
| Other Required Datable/Get Antwine mitbel         Candidate must have appeared for the subjects in under each read and and the subjects of the subjects of the subjects of the subject of the subject of the                                                                                                    | A 2017/15C examination which he is opting for JORGE be five and a down digent and the isopting for JORGE be and the solution of the payment receipt is generation.  The distribution of the payment receipt is generation.  The distribution of the payment receipt is generation.  The distribution of the payment receipt is generation.  The distribution of the payment receipt is generation.  The distribution of the payment receipt is generation.  Select Second Preference/grit Statum Preference from Maharashara/gritt and generation of the particular of the particular of                      | an विषयोगी निवन्न करीत आहे वे विषय खाला १२ सी / स<br>arry & Biology/भौतिकणाल, रवावनपालन आणि जीनका<br>srated for submitted application. The application<br>select Third Preference/तिषरे धाधान्य विषया *<br>select Third Preference/तिषरे धाधान्य विषया *<br>select for a submitted application with the allocated<br>select Third District Preference from<br>managementing in filly were. *<br>Select                                                                                                    |
| Other Required Details/Cit? Jon Water Hibdle 4         Chardidate must have appeared for the subjects in         Considered and the subjects/field 4         Under control received and the subjects/field 4         Considered and the subjects/field 4         Considered and the subjects/field 4         Considered and the subjects/field 4         Considered and the subjects/field 4         Considered and the subjects/field 4         Considered and the subjects/field 4         Considered and the subjects/field 4         Considered and the subjects/field 4         Considered and the subjects/field 6         Considered and the subjects/field 6         Considered and the subjects/field 6         Considered and the subjects/field 6         Considered and the subjects/field 6         Considered and the subjects/field 6         Considered and the subjects/field 6         Considered and the subjects/field 6         Considered and the subjects/field 6         Considered and the subjects/field 6         Considered and the subjects/field 6         Considered and the subjects/field 6         Considered and the subjects/field 6         Considered and the subjects/field 6         Considered and field 6         Considered and field 6         Considered and field 6 <t< td=""><td>العلى المعالية المعالية المعا</td><td>জনা বিষয়ানী নিয়ন্ত কৰীৰ নাষ্ট্ৰ নী বিষয় মোনা ২২ নী / বা<br/>stry &amp; Biology/মীনিজযানে, হয়াবনায়াকৰ নাৰীয় বিষয়া<br/>stelect Third Preference/নিংশ যোগনে নিয়ন্ত্ৰা *<br/>select Third Preference/নিংশ যোগনে নিয়ন্ত্ৰা *<br/>select Third Preference/নিংশ যোগনে নিয়ন্ত্ৰা *<br/>select Third Preference/নিংশ যোগনে নিয়ন্ত্ৰা *<br/>select Third District Preference from<br/>angregorouring নির্মিষ্ট জন্য, * জিলা মাজন<br/>সাল্লবিদ্বালযোগ্য নির্মিষ্ট জন্য, * জিলা মাজন<br/>সাল্লবেদ্বালযোগ্য নির্মিষ্ট জন্য, *</td></t<> | العلى المعالية المعالية المعا                     | জনা বিষয়ানী নিয়ন্ত কৰীৰ নাষ্ট্ৰ নী বিষয় মোনা ২২ নী / বা<br>stry & Biology/মীনিজযানে, হয়াবনায়াকৰ নাৰীয় বিষয়া<br>stelect Third Preference/নিংশ যোগনে নিয়ন্ত্ৰা *<br>select Third Preference/নিংশ যোগনে নিয়ন্ত্ৰা *<br>select Third Preference/নিংশ যোগনে নিয়ন্ত্ৰা *<br>select Third Preference/নিংশ যোগনে নিয়ন্ত্ৰা *<br>select Third District Preference from<br>angregorouring নির্মিষ্ট জন্য, * জিলা মাজন<br>সাল্লবিদ্বালযোগ্য নির্মিষ্ট জন্য, * জিলা মাজন<br>সাল্লবেদ্বালযোগ্য নির্মিষ্ট জন্য, *                                                                                                    |

Then user has need to enter the data as follows,

## 8.3 Permanent Address:

- 8.3.1 Permanent Address: Enter the address
- 8.3.2 State: Select the State
- 8.3.3 District: Select the District
- 8.3.4 Taluka: Select the Taluka
- 8.3.5 Village: Select the village
- 8.3.6 **Pin code**: Enter the pin-code

8.4 Your correspondence Address same as permanent address check box: If the both addresses are the same then tick the check box, if it is not same then Candidate MUST enter the address details in the correspondence address fields

## 8.5 Address for Correspondence panel:

8.5.1 Correspondence Address: Enter the correspondence address.

- 8.5.2 State: Select the State
- 8.5.3 **District:** Select the District.
- 8.5.4 Taluka: Select the Taluka.
- 8.5.5 Village: Select the village
- 8.5.6 Pin code: Enter the pin-code.

## 8.6 Other Details:

#### 8.6.1 Are you Indian national drop down box: Select Yes or No option

If select NO then one message will display as like in screen, as it compulsory for you to be an Indian National.

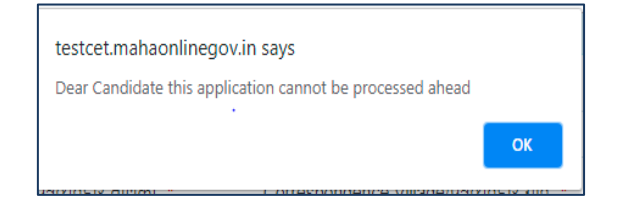

#### 8.6.2 Domicile certificate of State: Select State - Maharashtra or Other than Maharashtra state.

8.6.3 Category of Candidate: Select the category.

Please note depending on your selection of the category some information is mandatory.

8.6.3.1 If select the SC/ST then Candidate MUST provides the information -

## Do you possess Caste certificate?

### Do you possess the caste validity certificate?

If select the other than SC/ST then also need to provide the information of

## Do you possess the Non creamy-layer certificate (NCL).

Please note there is no need of any certificate for OPEN category.

- 8.6.4 Religion: Select the religion.
- 8.6.5 Are you person with disability: Select YES or NO, if selected YES then Candidate MUST provides details.
  - 8.6.5.1 Type of Disability: Select the type disability.
  - 8.6.5.2 Do you require Scribe: Select YES/ NO.
  - 8.6.5.3 **Do you require the extra time:** Select YES/No.
  - 8.6.7 Total Annually Family Income: Select annual income.
- 8.7 Candidate's Account details (Your account details will be used for refund of excess amount paid if any):
  - 8.7.1 Name of Account Holder: Enter the account holder name.
  - 8.7.2 Name of the Bank: Enter the name of the bank.
  - 8.7.3 Name of the branch: Enter the name of the branch.
  - 8.7.4 Type of account: Select Saving or Current as your account type.
  - 8.7.5 Bank Account Number: Enter the bank account number.
  - 8.7.6 Bank's IFSC code: Enter the IFSC code of the branch.
- 8.8 SSC Qualification Details:

Data should be correctly filled in and should match with original marks memo / list.

8.8.1 10th/SSC Year of Passing: Enter the passing year of 10<sup>th</sup>/SSC.

8.8.2 10th/SSC Percentage Mark Obtained (Best of Five): Enter the percentage of 10<sup>th</sup>/SSC.

8.8.3 Mention the State Where Your 10th/SSC School is situated: Select State Where Your 10<sup>th</sup>/SSC School is situated.

8.8.4 Mention the District Where Your 10th/SSC School is situated: Select District Where Your 10<sup>th</sup>/SSC School is situated.

8.8.5 Mention the Taluka Where Your 10th/SSC School is situated: Select District Where Your 10<sup>th</sup>/SSC School is situated.

8.8.6 10th/SSC School Name: Enter school name of 10<sup>th</sup>/SSC.

8.9 HSC Qualification Details:

8.9.1 Are you appearing /appeared 12th (HSC) exam in 2020: Select the YES or NO

If you select **NO** then need to provide the **year of passing**: Enter the year of Passing.

8.9.2 Mention the state where your 12th (HSC) collage is situated: Select the State from which you are appearing / appeared the 12<sup>th</sup> (HSC) exam.

8.9.3 Mention the District: Select the district.

8.9.4 Mention the Taluka: Select the Taluka

8.9.5 HSC School/College name: Enter the HSC school/collage name.

8.10 Other Required Details:

8.10.1 I wish to appear for the following exam subjects: Candidate need to select PCM or PCB or Both (as per their choice).

Note: The candidates will not be able to change the selected subject once the payment receipt is generated for submitted application. The application fees are not refundable after cancellation of the application.

8.10.2 I want to have the Question Paper: Select the question paper language in which you want to give the examination.

8.10.3 Please specify your faculty preference: Candidate need to provide the three preferences of their respective Faculties.

8.10.4 Please specify your State preference: Candidate MUST mention their preference of MHT CET Examination State.

State preference will be applicable only when candidate's HSC qualified from other than Maharashtra state.

Note: If sufficient number of Candidate's are not received for a particular session for the particular out of State Centre, Candidate will be allocated Examination Centre from Maharashtra State as per preferences given by the Candidate.

8.10.5 **Please specify your District preference:** Lastly Candidate MUST mention their preference of Examination District.

Lastly Click on the Submit button to submit the form, a confirmation message will display for final submission.

#### 2. Upload your Photo/Sign:

For uploading Photo of candidate, signature and Photo ID proof, need to click on Upload your Photo/Sign, as shown in displayed screen.

Note: Recent photograph must be uploaded by the candidate, the uploaded photo and sign will be used for Admit card generation and same must be carried while going for the examination.

Upload Your Photo/Sign

When click on Upload Your Photo/Sign, below screen will be displayed.

| State Common Entrance                                                                                     | Test Cell                                                                                                    | Logout                                                                                                    |
|----------------------------------------------------------------------------------------------------|----------------------------------------------------------------------------------------------------|----------------------------------------------------------------------------------------------------|
| My Application < Personal Details Upload Your Photo/Sign                                                  | 🌢 Instruction for Upload Photo/फोटो अपलोड करण्यासाठी                                                                                                    | निर्देश                                                                                                    |
| Make Payment<br>View Application<br>Cancel Application<br>Download Receipt<br>Grievance<br>Back<br>Logout | The size of the Photograph should fall between 15 KB to 50KB.           जिंडा         छायाचित्र आकार १५ केबी ते ५० केबी दरम्यान असावा.           गिंडा         छायाचित्र / स्वाक्षरीचा आकार ५ केबी ते ५० केबी दरम्यान असावा.           गिंडा         छायाचित्र / स्वाक्षरीचा आकार ५ केबी ते ५० केबी दरम्यान असावा.           गिंडा         छायाचित्र / स्वाक्षरीचा आकार ५ केबी ते २० केबी दरम्यान असावा.           गिंडा         छायाचित्र / स्वाक्षरीचा आकार ५ केबी ते २० केबी दरम्यान असावा.           गिंडा         छायाचित्र / स्वाक्षरीचा आकार ५ केबी ते २० केबी दरम्यान असावा.           गिंडा         Photograph/Signature should be in JPEG format.           गिंडा         छायाचित्र / स्वाक्षरी जेपीईजी सररूपात असावी.           गिंडा         Recent photograph must be uploaded by the candidate, and same must be carried while going for the examination. | width sto flatter       get the store of the store of t |
|                                                                                                    | ▲ Instruction to upload Document/कागद्रपत्र अपरोड करण<br>NOTE (Anyone Document in PDF format):PAN Card / Indian Passport/<br>Permanent Driving License /Voter's Card / Bank Passbook with<br>Photograph/ Photo Identity proof Issued by a Gazetted Officer on official<br>letter head along with photograph / Photo Identity proof Issued by a<br>People's Representative on official letter head along with photograph /<br>recent Identity Card issued by a recognized School /College/ Aadhaar<br>Card / E-Aadhaar Card/HSC (12th) Hall Ticket print with a photograph                                                                                                    | ग्यासाठी निर्देश<br>Browse No file selected. Upload Document<br>Only .pdf files allowed And File size between 15 KB To 256 KB                                                                                                    |

When successfully uploaded photo, sign and photo ID proof below screen will be displayed.

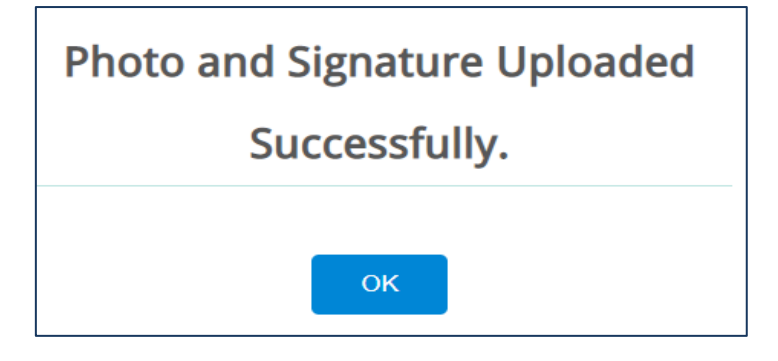

3. Make Payment:

Candidate's need to click on Make Payment

Make Payment

Below screen will be displayed.

| MahaOnline Li | mited |
|---------------|-------|
|---------------|-------|

| State Common Entrance       | Test Cell |                                                         |                                                                                        |  |
|-----------------------------|-----------|---------------------------------------------------------|----------------------------------------------------------------------------------------|--|
| <u>اا</u> My Application ۲۰ |           |                                                         |                                                                                        |  |
|                             |           | Note: Please check your or<br>payment. After making the | line application carefully before making the payment, you will not be able to make any |  |
| Make Payment                |           | changes.                                                |                                                                                        |  |
|                             |           | Payment Process                                         |                                                                                        |  |
|                             |           | Exam Name                                               | MHT-CET 2020                                                                           |  |
|                             |           | Application No                                          | 110000184                                                                              |  |
|                             |           | Candidate Name                                          |                                                                                        |  |
|                             |           | Examination Fee                                         | 600.00                                                                                 |  |
|                             |           | Late Fee                                                | 500.00                                                                                 |  |
|                             |           | Total Fee                                               | 1100.00                                                                                |  |
|                             |           | Payment status                                          | UNPAID                                                                                 |  |
|                             |           |                                                         |                                                                                        |  |
|                             |           |                                                         | SUDMIT/HAIHC करा                                                                       |  |
|                             |           |                                                         |                                                                                        |  |

There is online method to pay Fees.

When Candidate Select the Online mode, then Candidate is able to pay the Fees by using the Debit card, Credit Card, Net Banking.

1. When Candidate paid Fees, below screen will be displayed.

| State Common Entrance     | Test Cell |                                                                                 |                                                 |  |
|---------------------------|-----------|---------------------------------------------------------------------------------|-------------------------------------------------|--|
| <u>배</u> My Application 〈 |           |                                                                                 |                                                 |  |
| Back                      |           | Payment Receipt-Under Gradu                                                     | ate   MHT-CET 2020                              |  |
| Logout                    |           | Application No                                                                  | 110000184                                       |  |
|                           |           | Transaction ID                                                                  | 200105521100712774                              |  |
|                           |           | Bank Name                                                                       | ANDB                                            |  |
|                           |           | Candidate Name                                                                  |                                                 |  |
|                           |           | Examination Fee                                                                 | 600.00                                          |  |
|                           |           | Late Fee                                                                        | 500.00                                          |  |
|                           |           | Total Fee                                                                       | 1100.00                                         |  |
|                           |           | Payment status                                                                  | SUCCESS                                         |  |
|                           |           | Exam Name                                                                       | MHTCET                                          |  |
|                           |           | Payment Date                                                                    | 05-01-2020 05:35 PM                             |  |
|                           |           | YOUR PAYMENT IS SUCCESSFU<br>PAYMENT. PAYMENT STATUS V<br>APPROVED FROM BANK !! | LLY DONE THROUGH ONLINE<br>JILL BE UPDATED ONCE |  |
|                           |           |                                                                                 |                                                 |  |
|                           |           | Pri                                                                             | nt Receipt/ पावती प्रिंट करा                    |  |
|                           |           |                                                                                 |                                                 |  |

If Candidate wants to take print out of Payment Receipt, Need to click on Print Receipt Button.

# 4. Cancel Application:

If candidate wants to cancel application, need to click on the Cancel Application Tab Menu.

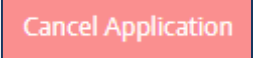

When click on the Cancel Application, Below screen will be displayed. (Paid Fees should not Returned)

| candidate cancels his/her a funds for cancellation. | application, he/she shall not receive any |
|-----------------------------------------------------|-------------------------------------------|
| APPLICATION NO                                      | 110000151                                 |
| EXAMINATION NAME                                    | MHT-CET 2020                              |
|                                                     |                                           |

When Candidate Click on Cancel Application, Below POP-UP will be displayed

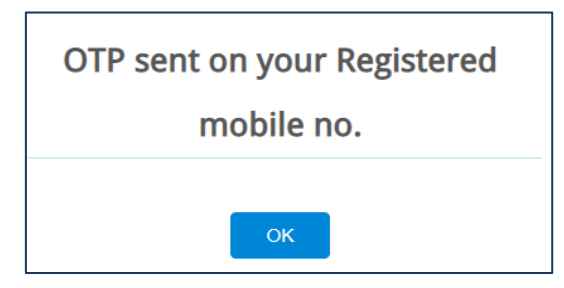

Candidate need to click on OK button, below screen will be displayed.

| f candidate cancels his/her a<br>for cancellation. | pplication, he/she shall not receive any refunds |
|----------------------------------------------------|--------------------------------------------------|
| APPLICATION NO                                     | 110000184                                        |
| EXAMINATION NAME                                   | MHT-CET 2020                                     |
| ОТР                                                | <u> 9 </u>                                       |
| CANCELLATION REMARK                                |                                                  |
|                                                    | PROCEED                                          |

On registered mobile number OTP will send and that OTP need to enter also need to enter the Cancellation Remark.

# Thanks